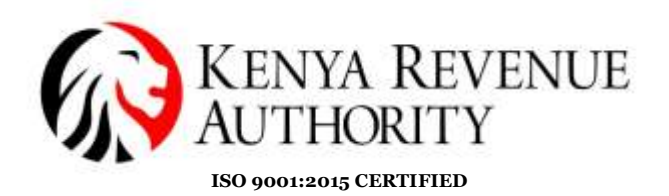

#### Step by Step guide for updating Professionals/economic activity:

### STEPS:-

1. Taxpayer to Sign in the iTax portal for both categories i.e individuals and Non-individuals.

| 🛈 🚔 Hitps://tackra.go.ke/01A-Porta/# |                                                                                                    | 1109                                                                                                    | 9 🏠 9, Suirth                                                                                                    |                                                                                                    |  |
|--------------------------------------|----------------------------------------------------------------------------------------------------|----------------------------------------------------------------------------------------------------|----------------------------------------------------------------------------------------------------|----------------------------------------------------------------------------------------------------|--|
| KENYA REVENUE<br>AUTHORITY           |                                                                                                    | i Tax                                                                                                    |                                                                                                    |                                                                                                    |  |
| Do you have a PIN?                   | iTax Online eServices                                                                                                    |                                                                                                    |                                                                                                    |                                                                                                    |  |
| Erner PMPUser ID *                   | PIN Checker                                                                                                    | TCC Check                                                                                                    | ker                                                                                                    | WHT Checker                                                                                                    |  |
| (111)                                | To verify PNI, Click Here                                                                                                    | To verify year T<br>Certificate, Clic                                                                                                    | fax compliance<br>k thre                                                                                                    | To verify a Withholding<br>Certificate Clicit Here                                                                                                    |  |
| Do you want to apply for a PIN?      | Status Checker<br>To cereall status of your applications.Clicit Agent Checker<br>To writy Withdog Agent                                                                                                    |                                                                                                    |                                                                                                    | sker<br>dag Agent Click Hars                                                                                                    |  |
| Guddines for PNC Department          | Serial Number Checks<br>To verty Modeware Serial Na                                                                                                    | et<br>mbaer,Click Hava                                                                                                    | Invoice Nur<br>To writy Middle                                                                                                    | iber Checker<br>are Invoice Number, Click Have                                                                                                    |  |
| Manufacturer Authorization           | Need Assistance?                                                                                                    | Report                                                                                                    |                                                                                                    |                                                                                                    |  |
| KENYA 2030 Po Bes 4240               | Times Tower, Holle Selassie A<br>- 00156 GPO Narolei Tet 020-31530                                                                                                    | Produces.                                                                                                    | 41342                                                                                                    | Powered Dy                                                                                                    |  |
|                                      | Constant of the service data of the service data of the service d | Constant Status (Character Status)  Constant Status (Character Status)  Constant Status (Character St | Introductors generation       Introductors generation         Introductors generation       Introductors generation         Introductors generation       Introductors generation         Introductors generation       Introductors generation         Introductors generation       Introductors generation         Introductors generation       Introductors generation         Introductors generation       Introductors generation         Introductors generation       Introductors generation         Introductors generation       Introductors generation         Introductors generation       Introductors generation         Introductors generation       Interdesenters for generation         Interdesent for the reserver Authonization       Interdesenters for generation         Interdesent for the reserver for the for generation       Interdesenters for generation         Interdesent for the reserver for the for generation       Interdesenters for generation         Interdesent for the reserver for the for generation       Interdesenters for generation         Interdesent for the reserver for the for generation       Interdesenter for the for generation         Interdesent for the reserver for the for generation       Interdesenter for the for generation         Interdesent for the reserver for the for the reserver for the for the reserver for the for the reserver for the reserver for the reserver for the reser | Image: Industries descent data       Image: Image: Im |  |

- 2. Pop up window appears with three fields, which are **MANDATORY** for the Taxpayer to fill from the drop down.
- a) Individual:

| KENYA REVEN                                                  | UE           |                       |               | i Tax                             |
|--------------------------------------------------------------|--------------|-----------------------|---------------|-----------------------------------|
| ome Registration Returns Deb                                 | Pe           | ase update your Prote | esion in (Tax | Refund: Certificates Useful Links |
| Communication County My Ledge                                | Sub Group*   | Select                |               |                                   |
|                                                              | Minor Group* | Select                |               |                                   |
| Asnocement Bbx<br>You have 4 Unived Message(s)<br>View Intex |              | <b>a</b> (            | șed)          | e Mylazari                        |
|                                                              | aflatures    | +                     | 8-P.1         |                                   |
| =                                                            | TEN          |                       | 1             |                                   |

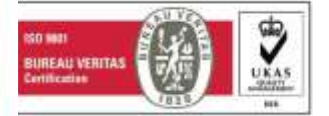

## Tulipe Ushuru Tujitegemee!

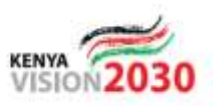

Times Tower Building - Haile Selassie Avenue - P.O. Box, 48240, Nairobi, Kenya, Tel: 020 281 000 / 4 999 999

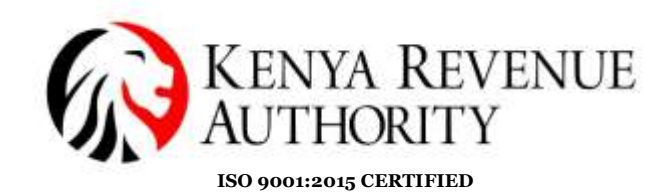

| 🖉 New Message X 🔯 Johns (6,125) - drams-Dignoi - X 😳 Keys Resent (                                                                                                    | lutionty X +                                                                                                    |                               |                  | ACHICA HALLAN  |
|----------------------------------------------------------------------------------------------------|----------------------------------------------------------------------------------------------------|-------------------------------|------------------|----------------|
| (←) → C* @     © Ø 10.10.110.106.000/08.0. Perturbage.interf0       © Mast Water [] Segment State     © DMARE OF THE FAILH.     ● Entrop States [] Was Store                | orp 🔄 (1995<br>Geley 🔵 Jacon                                                                                                    |                               |                  | ± 10 =         |
| Herne Registration Returns Debt and Enforcement<br>e-Communication County My Ledger Lenned<br>Microsoftware<br>Announcement Box<br>Yow Intern<br>Wine Intern<br>Wine Intern | Select<br>11-Senior government officials<br>12-Indeseconts<br>13-Service Workers<br>19-Transport<br>21-Craft and related trades wor<br>23-Plant and machine operator<br>31-Agriculture<br>41-Mining<br>51-Construction<br>61-Manufacturing | kers<br>s and fishery workers | and Cartificates | Useful Links   |
| Major Group"                                                                                                    | 12-Professionals                                                                                                    | 1                             |                  |                |
| Minor Group'                                                                                                    | Select                                                                                                    |                               |                  |                |
| eReturn                                                                                                    |                                                                                                    | en.                           | suit Payments    |                |
| 9 🗐 0 🗘 🗧 🖌 🗿 🖉                                                                                                    |                                                                                                    |                               |                  | - 10 0 41 0058 |

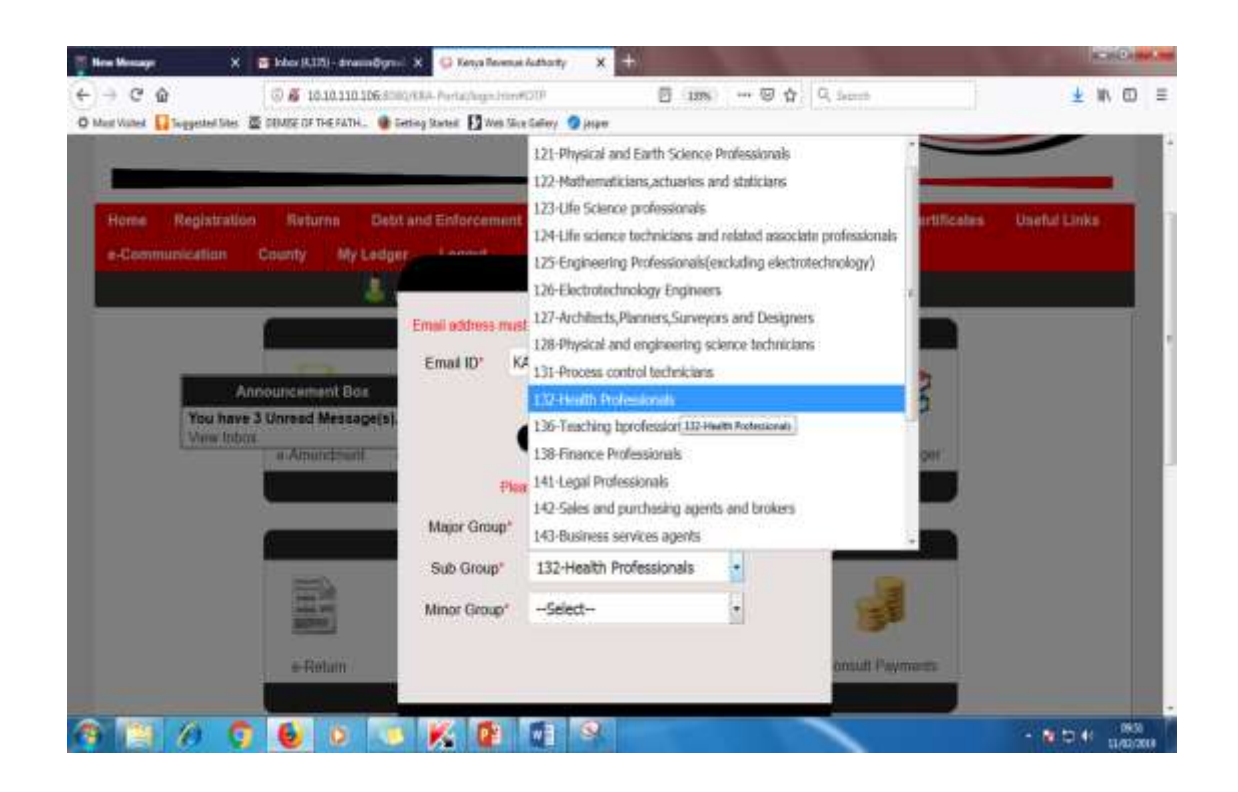

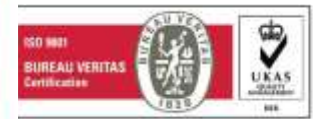

# Tulipe Ushuru Tujitegemee !

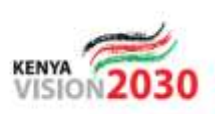

Times Tower Building - Haile Selassie Avenue - P.O. Box, 48240, Nairobi, Kenya, Tel: 020 281 000 / 4 999 999

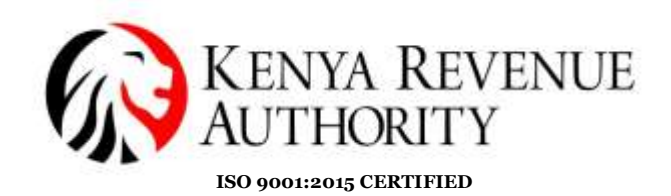

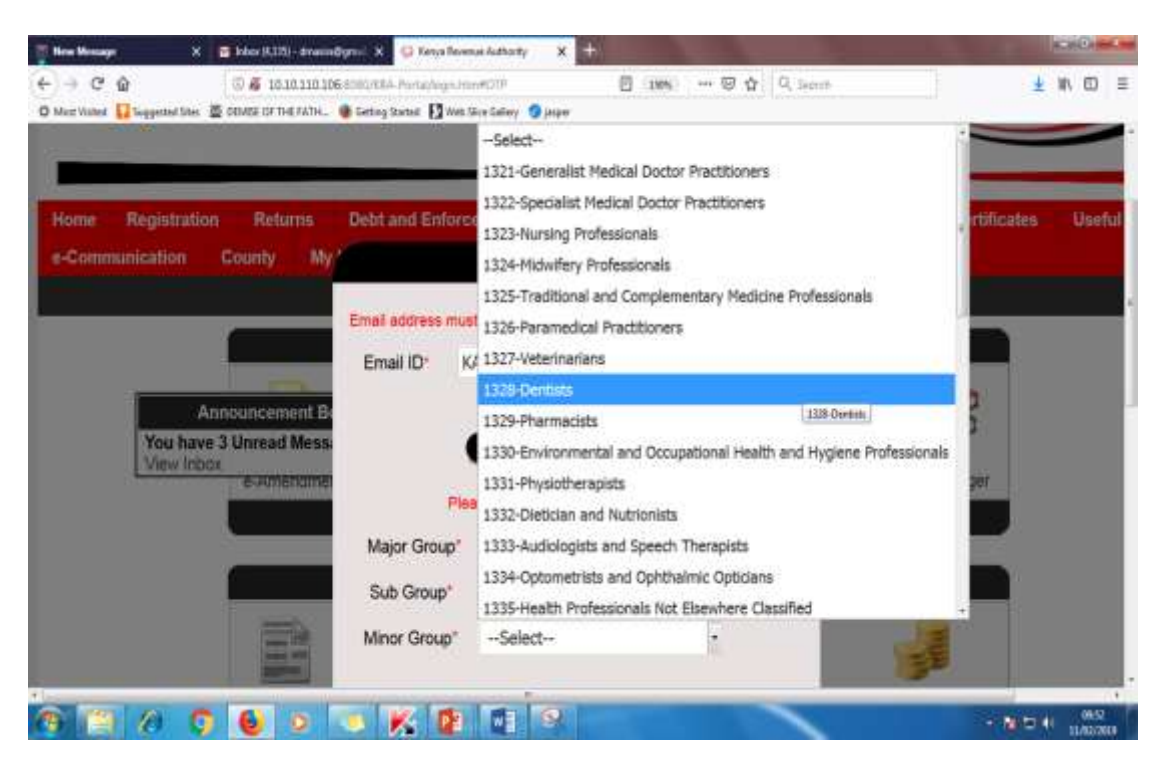

After successful completion, SUBMIT.

# b) Non- individuals:

| AUTH                               | a Reven<br>Ority              | UE                |                  |                           | î To                   |  |
|------------------------------------|-------------------------------|-------------------|------------------|---------------------------|------------------------|--|
| n Thydahaddon<br>erunnunicatium Co | Remains Det<br>sonry My Looky | Passa             | upilate year Eco | nomic Acéstian II (Tas    | Reflored Contilization |  |
| -                                  | - Without I                   | Section*          | Select           |                           | 15,2019,10,20117       |  |
| Anno                               | uncontent Bas                 | Group*            | Select           | •                         | 8                      |  |
| Misse Bibos                        |                               | Description*      | -Select-         | <ul> <li>• (*)</li> </ul> | the My Longer          |  |
|                                    |                               |                   | -                | -                         |                        |  |
|                                    |                               |                   | _                |                           |                        |  |
|                                    | a linium                      | Central + Returns |                  | Payment Registration      | Consult Pagements      |  |
|                                    |                               |                   |                  |                           | ·                      |  |
|                                    |                               |                   |                  |                           |                        |  |
|                                    |                               |                   |                  |                           |                        |  |
|                                    |                               |                   |                  |                           |                        |  |
|                                    |                               |                   |                  |                           |                        |  |
|                                    |                               |                   |                  |                           |                        |  |

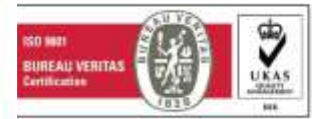

Tulipe Ushuru Tujitegemee !

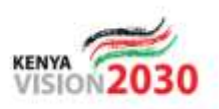

Times Tower Building - Haile Selassie Avenue - P.O. Box, 48240, Nairobi, Kenya, Tel: 020 281 000 / 4 999 999

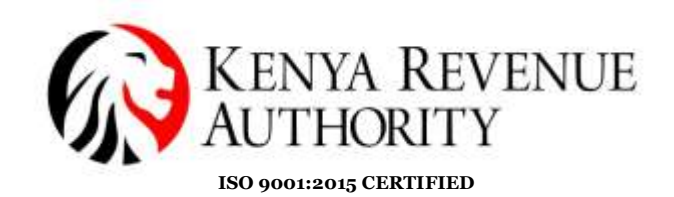

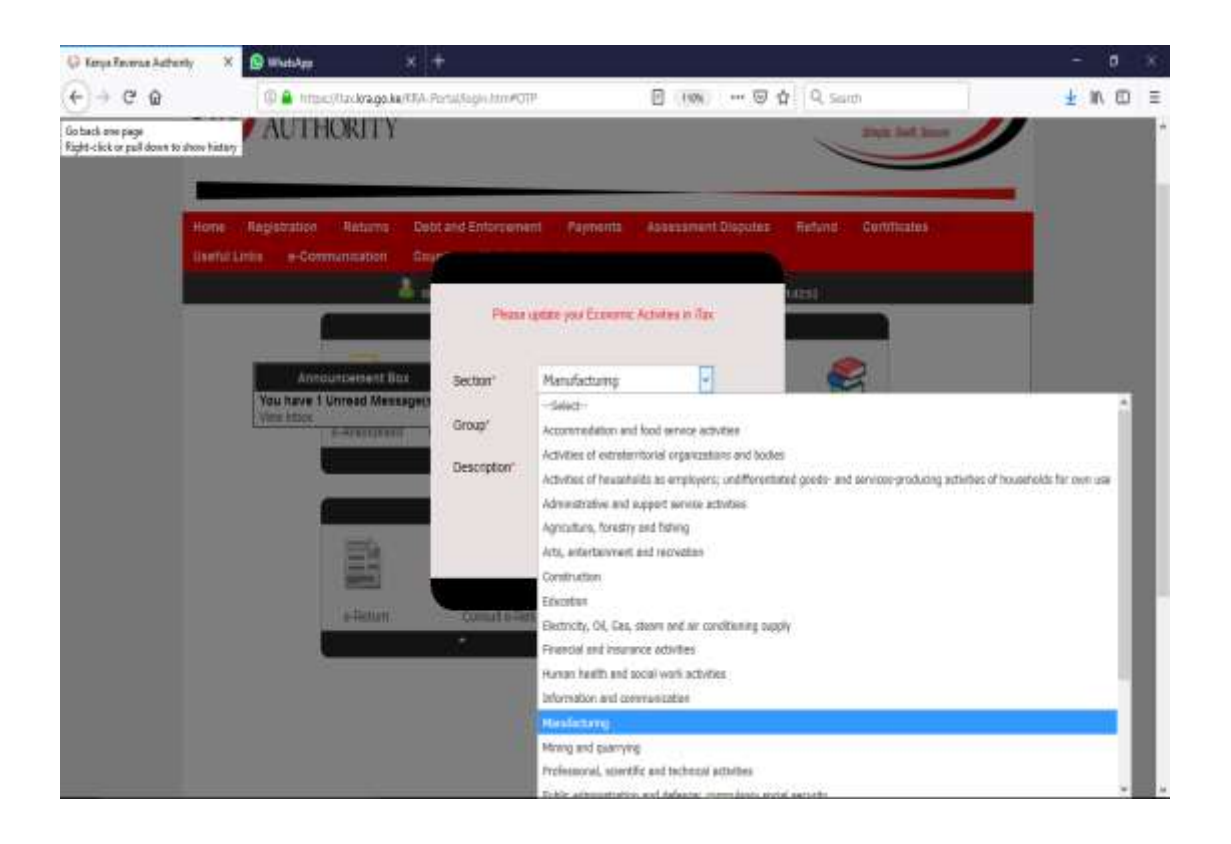

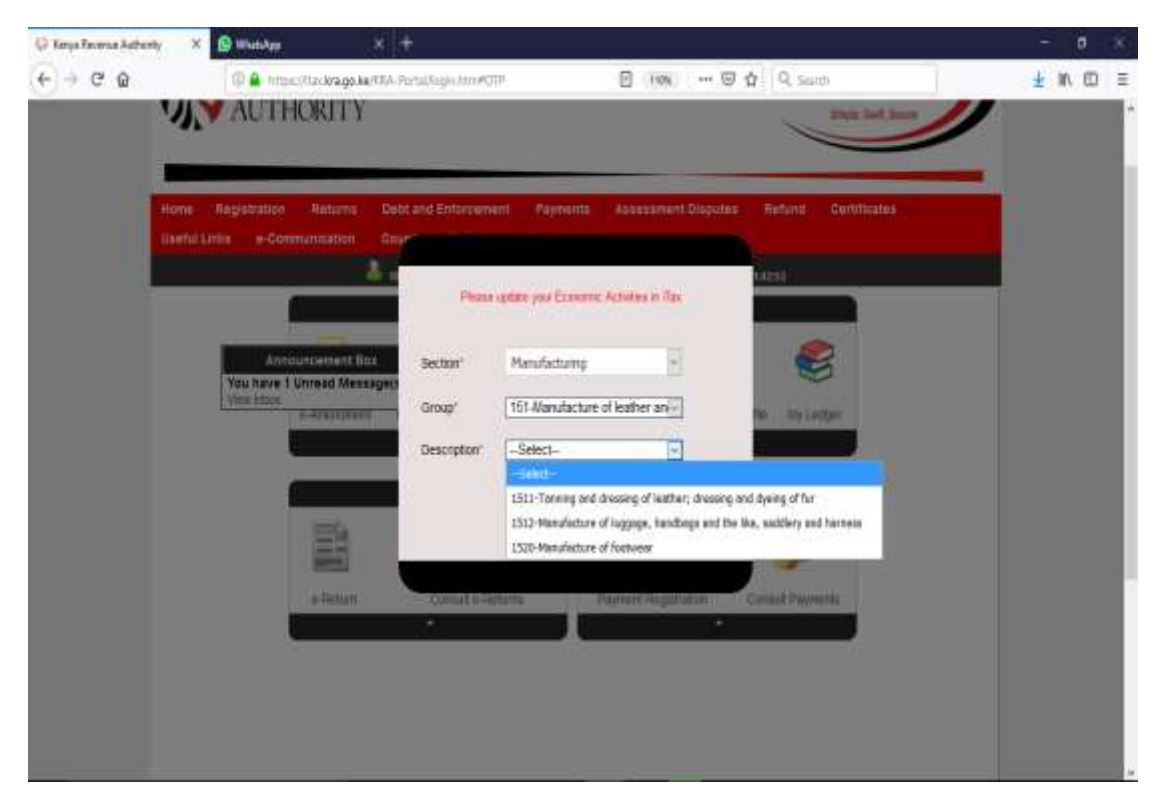

After successful completion, SUBMIT

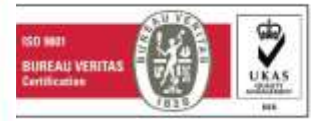

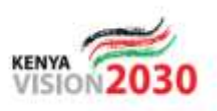